## **TimeTraq** – Employee Instructions

TimeTraq is the new web-based system which will provide an easy-to-use method for employees and managers to enter, submit, and approve timesheets electronically. Paper timesheets will no longer be submitted. Effective immediately, employees will submit hours worked through TimeTraq. The following instructions are provided to guide you, the employee, through the timesheet submission process.

TimeTraq is accessed through Single Sign On at *https://sso.tamu.edu/*. If you have not used Single Sign On before click *New Employees – Set up your password*, and follow instructions

TimeTraq will appear on your Single Sign On Menu.

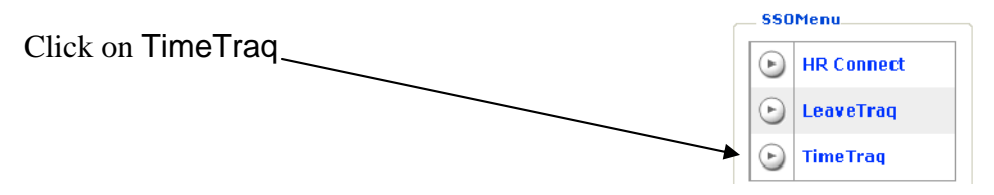

The Employee Home Page displays pay period information for each time sheet, allows the employee to select other sections of their record, and gain additional information through the help menu.

| DEVELOPMENT                                       | T unetion Tu                                                                           |           | Current Ro   | ole: Employee | hange Role      | SSO Menu SSO Logoff                                                                      |  |  |  |
|---------------------------------------------------|----------------------------------------------------------------------------------------|-----------|--------------|---------------|-----------------|------------------------------------------------------------------------------------------|--|--|--|
| Timesheets   Overview                             | Preferences   Su                                                                       | upport    |              |               |                 | 3                                                                                        |  |  |  |
| Employee Dw                                       | arf, Bashful                                                                           | Uin       | 214003317    | J             | ob Title Equi   | pment Manager 🖌                                                                          |  |  |  |
| Timesheets Date From 1/5/2006 Show active timeshe | Timesheets       Date From 1/5/2006     To 3/6/2006       Show active timesheets only? |           |              |               |                 |                                                                                          |  |  |  |
| <pre></pre>                                       | 1 of 1                                                                                 |           |              |               |                 |                                                                                          |  |  |  |
| Timesheet 🗆                                       | Start 🗆                                                                                | End 🗆     | Reg. Hours 🗆 | OT Hours 🗆    | On Call Units 🗆 | Status 🗆                                                                                 |  |  |  |
| > 1349                                            | 2/9/2006                                                                               | 2/22/2006 | 0            | 0             | 0               | New                                                                                      |  |  |  |
| > 1177                                            | 1/26/2006                                                                              | 2/8/2006  | 0            | 0             | 0               | New                                                                                      |  |  |  |
| 720                                               | 1/12/2006                                                                              | 1/25/2006 | 24.00        | 0             | 0               | New                                                                                      |  |  |  |
| Image   Page Timesho                              | 1 of 1<br>eets                                                                         |           |              |               |                 |                                                                                          |  |  |  |
| h                                                 |                                                                                        |           |              |               | © 2006 T<br>Bu  | Privacy Statement<br>The Texas A&M University System<br>IId Info: Not Set Yet 12/12/2005 |  |  |  |

Below is an example of the Simple Timesheet

You may enter time in the hours fields indicated or you may click on the blue

'Fill From Schedule' button if a schedule has been selected on your record in TimeTraq.

\*FYI.... Leave hours cannot be edited in TimeTraq.

Submitted LeaveTraq hours will automatically appear as part of your TimeTraq timesheet under the 'Leave (Paid)' column.

| Date                                                                                                    | Reg. Work Hrs                                                                                                    | Call Back                                                                                                    | Leave (Paid)                                                                                                    | Holiday                                                                                                    | Total Hours                                                                                                    | On Call Units       | Leav                 |
|----------------------------------------------------------------------------------------------------|----------------------------------------------------------------------------------------------------|----------------------------------------------------------------------------------------------------|----------------------------------------------------------------------------------------------------|----------------------------------------------------------------------------------------------------|----------------------------------------------------------------------------------------------------|---------------------|----------------------|
| Thu, Feb 9                                                                                                    | 0.00                                                                                                    | 0.00                                                                                                    | 0.00                                                                                                    | 0.00                                                                                                    | 0.00                                                                                                    | 0.00                | 0.00                 |
| Fri, Feb 10                                                                                                    | 0.00                                                                                                    | 0.00                                                                                                    | 0.00                                                                                                    | 0.00                                                                                                    | 0.00                                                                                                    | 0.00                | 0.00                 |
| Sat, Feb 11                                                                                                    | 0.00                                                                                                    | 0.00                                                                                                    | 0.00                                                                                                    | 0.00                                                                                                    | 0.00                                                                                                    | 0.00                | 0.00                 |
| Sun, Feb 12                                                                                                    | 0.00                                                                                                    | 0.00                                                                                                    | 0.00                                                                                                    | 0.00                                                                                                    | 0.00                                                                                                    | 0.00                | 0.00                 |
| Mon. Feb 13                                                                                                    | 0.00                                                                                                    | 0.00                                                                                                    | 0.00                                                                                                    | 0.00                                                                                                    | 0.00                                                                                                    | 0.00                | 0.00                 |
| Tue Feb 14                                                                                                    | 0.00                                                                                                    | 0.00                                                                                                    | 0.00                                                                                                    | 0.00                                                                                                    | 0.00                                                                                                    | 0.00                | 0.00                 |
| Wed Eeb 15                                                                                                    | 0.00                                                                                                    | 0.00                                                                                                    | 0.00                                                                                                    | 0.00                                                                                                    | 0.00                                                                                                    | 0.00                | 0.00                 |
| Total Hours                                                                                                    | 0.00                                                                                                    | 0.00                                                                                                    | 0.00                                                                                                    | 0.00                                                                                                    | 0.00                                                                                                    | 0.00                | 0.00                 |
|                                                                                                    |                                                                                                    |                                                                                                    | Regular                                                                                                    | Hours                                                                                                    | 0.00                                                                                                    |                     | 0.01                 |
| Enter Hours Work                                                                                                    | ed                                                                                                    |                                                                                                    | <u>0T</u>                                                                                                    | Hours                                                                                                    | 0.00                                                                                                    |                     |                      |
|                                                                                                    |                                                                                                    |                                                                                                    | <u>on cun</u>                                                                                                    | Units                                                                                                    | 0.00                                                                                                    |                     |                      |
| timesheet                                                                                                    |                                                                                                    | Allows edi<br>be saved an<br>exits times                                                                                                    | ts to All<br>heet reir<br>ent                                                                                                    | ows current ed<br>cancelled and<br>istates previou<br>ries                                                                                                    | its to Subr                                                                                                    | nits timesheet to N | Ianager              |
| timesheet                                                                                                    |                                                                                                    | Allows edi<br>be saved an<br>exits times                                                                                                    | ts to<br>nd<br>heet reir<br>ent                                                                                                    | ows current ed<br>cancelled and<br>istates previou<br>ries                                                                                                    | its to<br>s                                                                                                    | nits timesheet to M | <mark>1anager</mark> |
| timesheet<br>TimeTraq<br>TEST                                                                                                    |                                                                                                    | Allows edi<br>be saved an<br>exits times                                                                                                    | ts to<br>nd<br>heet All<br>be<br>rein<br>ent<br>Current Role: Employee                                                                                                    | ows current ed<br>cancelled and<br>istates previou<br>ries                                                                                                    | s SSO Meney S                                                                                                    | nits timesheet to M | <b>J</b> anager      |
| timesheet<br>TimeTraq<br>TEST<br>Trossects   overview  <br>Employee Dwa                                                                                                    | Preferences   Support                                                                                                    | Allows edi<br>be saved an<br>exits times                                                                                                    | ts to<br>heet All<br>be a<br>reir<br>ent<br>Current Role: Employee                                                                                                    | ows current ed<br>cancelled and<br>istates previou<br>ries                                                                                                    | its to<br>s<br>sso Meeu s                                                                                                    | nits timesheet to M | <b>J</b> anager      |
| timesheet<br>TimeTraq<br>TEST<br>Timesheets   Overview  <br>Employee<br>1345<br>Timesheet Submiss                                                                                                    | Preferences   Support<br>f, Bashful<br>ion                                                                                                    | Allows edi<br>be saved an<br>exits times                                                                                                    | ts to<br>nd<br>heet Later to the second second sec                                                                                                    | ows current ed<br>cancelled and<br>istates previou<br>ries<br>Change Role                                                                                        | SSO Meny S<br>SUbreak State<br>South State<br>South State<br>South State<br>South State<br>South State<br>South State<br>State<br>State | nits timesheet to N | 1anager              |
| timesheet<br>TimeTraq<br>TEST<br>Timesheets   Overview  <br>Employee Dwa<br>Timesheet 345<br>Timesheet Submiss<br>Hours Summary                                                                                                    | Preferences   Support<br>f, Bashful<br>ion<br>Estimated P                                                                                                    | Uin 214<br>Starting 2/9.                                                                                                    | ts to<br>heet All<br>be on<br>rein<br>ent:<br>Current Role: Employee<br>003317<br>(2006                                                                                                    | Ows current ed<br>cancelled and<br>istates previou<br>ries<br>Change Role                                                                                        | SSO Menu S<br>SUbreau S<br>SUbreau S<br>SUBREAU S<br>SUBREAU S<br>SUBRE                                                                                                    | nits timesheet to N | <b>1</b> anager      |
| timesheet<br>TimeTrag<br>TEST<br>Timesheets   Overview  <br>Employee Dwa<br>Timesheet Submiss<br>Hours Summary<br>Regular Work                                                                                                    | Preferences Support<br>T, Bashful<br>Total Hours<br>80.00 Straight Rat                                                                                                    | Uin 214<br>Starting 2/9                                                                                                    | ts to<br>heet All be reir ent Current Role: Employee Mours Pay Rate * 80.00 20.00                                                                                                    | Ows current ed<br>cancelled and<br>istates previou<br>ries<br>Change Role                                                                                        | s SO Menu S                                                                                                    | nits timesheet to M | <b>J</b> anager      |
| timesheet Timesheet Timesh | Preferences   Support<br>f, Bashful<br>ion<br>Total Hours<br>00.00<br>0.00<br>0.00 | Uin 214<br>Starting 2/9                                                                                                    | ts to<br>heet All<br>be<br>reir<br>ent<br>Current Role: Employee<br>003317<br>/2006<br>Hours Pay Rate *<br>80.00 20.00<br>0.00 30.00                                                                                                    | Ows current ed<br>cancelled and<br>istates previou<br>ries<br>Change Role<br>Job Title t<br>Ending 2<br>Pay Amount *<br>1600.0<br>0.00                           | SSO Meeu S<br>SSO Meeu S<br>Equipment Manager<br>2/22/2006                                                                                                    | nits timesheet to M | <b>1</b> anager      |
| timesheet Timesheet Timesheet Timesheet Timesheet Timesheet Timesheet Submiss Hours Regular Work Call Back Total Hours Worked Leave (Paid)                                                                                                    | Preferences   Support<br>f, Bashful<br>f, Bashful<br>bin<br>Estimated P<br>Straight Rat<br>Overtime Ri<br>Straight Rat<br>Overtime Ri<br>Straight Rat<br>Overtime Ri<br>Straight Rat<br>Overtime Ri<br>Straight Rat<br>Overtime Ri<br>Straight Rat<br>Overtime Ri<br>Straight Rat                                                                                                    | Allows edi<br>be saved ar<br>exits times<br>vits times<br>vits vits vits vits vits vits vits vits                                                                                                    | ts to<br>heet All<br>be<br>rein<br>ent<br>Current Role: Employee<br>003317<br>72006<br>Nour<br>80.00 20.00<br>0.00 30.00<br>0.00 150.00                                                                                                    | ows current ed<br>cancelled and<br>istates previou<br>ries<br>Change Role<br>Job Title t<br>Ending 2<br>1600.0<br>1600.0<br>0.0                                  | SSO Meny S<br>SUbreak State<br>South State<br>South State<br>South State<br>South State<br>South State<br>South State<br>State<br>State | nits timesheet to N | <b>1</b> anager      |
| timesheet TEST Timesheet I overview TEST Timesheet I overview Timesheet I overview Timesheet I overview Timesheet I overview I Regular Work Call Back Total Hours Worked Leave (Paid) Holiday Total Paid Hours                                                                                                    | Preferences Support<br>f, Bashful<br>Total Hours<br>00.00<br>80.00<br>80.00                                                                                             | Allows edi<br>be saved ar<br>exits times<br>vits times<br>24<br>Starting 214<br>Starting 279<br>Pay Summary<br>te Hours<br>ate Hours<br>te Hours<br>to react and the same set of the same set of the same set o                                                                                                    | ts to<br>heet All<br>be trein<br>ent<br>Current Role: Employee<br>003317<br>2000<br>0.00<br>80.00<br>0.00<br>150.00<br>0.00<br>150.00<br>1 Estimated Gross particles of the<br>current for the for the for                                                                                                    | Ows current ed<br>cancelled and<br>istates previou<br>ries<br>Change Role<br>Job Title t<br>Ending 2<br>Pay Amount *<br>1600.0<br>0.0<br>1600.00                 | its to<br>s<br>s<br>s<br>s<br>s<br>s<br>s<br>s<br>s<br>s<br>s<br>s<br>s<br>s<br>s<br>s<br>s<br>s<br>s                                                                                                    | nits timesheet to M | <b>1</b> anager      |
| timesheet<br>TimeTraq<br>TEST<br>Timesheet Submiss<br>Hours Summary<br>Regular Work<br>Call Back<br>Total Hours Worked<br>Leave (Paid)<br>Holiday<br>Total Paid Hours<br>On Call Units<br>Leave (Unpaid)                                                                                                    | Preferences Support<br>T, Bashful<br>Total Hours<br>80.00<br>0.00<br>80.00<br>0.00<br>0.00 | Uin 214<br>Starting 2/9<br>Pay Summary<br>te Hours<br>ate Hours<br>ate Hours<br>ate may not consider recovery<br>ate stimated; actual                                                                                                    | ts to<br>heet Current Role: Employee                                                                                                    | Ows current ed<br>cancelled and<br>istates previou<br>ries<br>Change Role<br>Job Title t<br>Ending 2<br>Pay Amount *<br>1600.0<br>0.0<br>1600.00<br>1600.00      | its to<br>s<br>s<br>s<br>s<br>s<br>s<br>s<br>s<br>s<br>s<br>s<br>s<br>s<br>s<br>s<br>s<br>s<br>s<br>s                                                                                                    | nits timesheet to M | <b>1</b> anager      |
| timesheet Timesheet Timesh | Preferences   Support<br>f, Bashful<br>f, Bashful<br>bin<br>B0.00<br>0.00<br>0.000<br>0.00<br>0.00 | Allows edi<br>be saved ar<br>exits times<br>vits times<br>214<br>Starting 2/9<br>249<br>249<br>249<br>249<br>249<br>249<br>249<br>249<br>249<br>24                                                                                                    | ts to<br>heet All<br>be trein<br>current Role: Employee<br>003317<br>2006<br>Nours Pay Rate *<br>80.00 20.00<br>0.00 30.00<br>0.00 30.00<br>0.00 150.00<br>al Estimated Gross Pay<br>ent activity or position chail                                                                                                    | ows current ed<br>cancelled and<br>istates previou<br>ries<br>Change Role<br>Job Title E<br>Ending 2<br>Pay Amount *<br>1600.0<br>0.0<br>1600.0<br>0.0<br>1600.0 | SSO Menu S<br>SSO Menu S<br>Equipment Manager<br>2/22/2006                                                                                                    | nits timesheet to N | 1anager              |
| timesheet Timesheet TEST Timesheet Timesheet T | Preferences Support<br>r, Bashful<br>ion<br>Total Hours<br>60.00<br>80.00<br>0.00<br>0.00<br>0.00<br>80.00<br>0.00<br>0.00<br>80.00<br>0.00<br>80.00<br>0.00<br>80.00<br>0.00<br>80.00<br>0.00<br>80.00<br>80.00<br>0.00<br>80.00<br>80.                                                                                         | Uin 214<br>Starting 214<br>Starting 2/9<br>Pay Summary<br>te Hours<br>ate Hours<br>Hours<br>to may not consider recover<br>to may not consider recover<br>to may not consider to may not consider | ts to<br>heet All<br>be trein<br>ent<br>Current Role: Employee<br>003317<br>2000<br>Nours Pay Rate *<br>0.00 20.00<br>0.00 150.00<br>al Estimated Gross Pay<br>ent activity or position chal<br>pay may differ.                                                                                                    | Ows current ed<br>cancelled and<br>istates previou<br>ries<br>Change Role<br>Job Title<br>Ending<br>Pay Amount *<br>1600.0<br>0.0<br>1600.0<br>0.0               | SSO Menv S<br>SSO Menv S<br>Culpment Manager<br>2/22/2006                                                                                                    | nits timesheet to M | <u>1anager</u>       |
| timesheet<br>TEST<br>Timesheet Submiss<br>Timesheet Submiss<br>Hours Summary<br>Regular Work<br>Call Back<br>Total Hours Worked<br>Leave (Paid)<br>Holiday<br>Total Paid Hours<br>On Call Units<br>Leave (Unpaid)<br>Comp Time<br>State Overtime Hours<br>FLSA Overtime Hours                                                                                                    | Preferences   Support<br>fr, Bashful<br>Total Hours<br>80.00<br>80.00<br>80                                                                                             | Uin 214 Exits times Uin 214 Starting 2/9 Pay Summary te Hours ate Hours ate                                                                                                    | ts to<br>heet<br>Current Role: Employee<br>003317<br>2006<br>Nour<br>0.00<br>0.00<br>0.0 | Ows current ed<br>cancelled and<br>istates previou<br>ries<br>Change Role<br>Job Title I<br>Ending 2<br>Pay Amount *<br>1600.0<br>0.0<br>1600.0<br>0.0           | its to<br>s<br>s<br>s<br>s<br>s<br>s<br>s<br>s<br>s<br>s<br>s<br>s<br>s<br>s<br>s<br>s<br>s<br>s<br>s                                                                                                    | nits timesheet to M | <u> 1anager</u>      |
| timesheet Timesheet Timesheet Timesheet Timesheet Timesheet Timesheet Timesheet Timesheet Timesheet Timesheet Timesheet Timesheet Total Hours Total Hours Total Ho | Preferences Support  rf, Bashful  rf, Bashful  rf, Bashful  rotal Hours  0.00  0.00  0.00  0.00  0.00  0.00  0.00  0.00  0.00  0.00  0.00  0.00  0.00  0.00  0.00  0.00  0.00  0.00  0.00  0.00  0.00  0.00  0.00  0.00  0.00  0.00  0.00  0.00  0.00  0.00  0.00  0.00  0.00  0.00  0.00  0.00  0.00  0.00  0.00  0.00  0.00  0.00  0.00  0.00  0.00  0.00  0.00  0.00  0.00  0.00  0.00  0.00  0.00  0.00  0.00  0.00  0.00  0.00  0.00  0.00  0.00  0.00  0.00  0.00  0.00  0.00  0.00  0.00  0.00  0.00  0.00  0.00  0.00  0.00  0.00  0.00  0.00  0.00  0.00  0.00  0.00  0.00  0.00  0.00  0.00  0.00  0.00  0.00  0.00  0.00  0.00  0.00  0.00  0.00  0.00  0.00  0.00  0.00  0.00  0.00  0.00  0.00  0.00  0.00  0.00  0.00  0.00  0.00  0.00  0.00  0.00  0.00  0.00  0.00  0.00  0.00  0.00  0.00  0.00  0.00  0.00  0.00  0.00  0.00  0.00  0.00  0.00  0.00  0.00  0.00  0.00  0.00  0.00  0.00  0.00  0.00  0.00  0.00  0.00  0.00  0.00  0.00  0.00  0.00  0.00  0.00  0.00  0.00  0.00  0.00  0.00  0.00  0.00  0.00  0.00  0.00  0.00  0.00  0.00  0.00  0.00  0.00  0.00  0.00  0.00  0.00  0.00  0.00  0.00  0.00  0.00  0.00  0.00  0.00  0.00  0.00  0.00  0.00  0.00  0.00  0.00  0.00  0.00  0.00  0.00  0.00  0.00  0.00  0.00  0.00  0.00  0.00  0.00  0.00  0.00  0.00  0.00  0.00  0.00  0.00  0.00  0.00  0.00  0.00  0.00  0.00  0.00  0.00  0.00  0.00  0.00  0.00  0.00  0.00  0.00  0.00  0.00  0.00  0.00  0.00  0.00  0.00  0.00  0.00  0.00  0.00  0.00  0.00  0.00  0.00  0.00  0.00  0.00  0.00  0.00  0.00  0.00  0.00  0.00  0.00  0.00  0.00  0.00  0.00  0.00  0.00  0.00  0.00  0.00  0.00  0.00  0.00  0.00  0.00  0.00  0.00  0.00  0.00  0.00  0.00  0.00  0.00  0.00  0.00  0.00  0.00  0.00  0.00  0.00  0.00  0.00  0.00  0.00  0.00  0.00  0.00  0.00  0.00  0.00  0.00  0.00  0.00  0.00  0.00  0.00  0.00  0.00  0.00  0.00  0.00  0.00  0.00  0.00  0.00  0.00  0.00  0.00  0.00  0.00  0.00  0.00  0.00  0.00  0.00  0.00  0.00  0.00  0.00  0.00  0.00  0.00  0.00  0.00  0.00  0.00  0.00  0.00  0.00  0.00  0.00  0.00 0.00  0.00  0.00 0.00 00                                                                                                    | Uin       214         exits times         Vin       214         Starting       2/9         Pay Summary       1         te Hours       1         ate Hours       1         ate Hours       1         bs       1         bs       1         Bank hours       Pay Out         0.00       0.00                                                                                                    | ts to<br>heet Current Role: Employee Current Role: Employee 003317 /2006 Noun 80.00 0.00 150.00 al Estimated Gross Pay ent activity or position chail pay may differ.                                                                                                    | ows current ed<br>cancelled and<br>istates previou<br>ries<br>Change Role<br>Job Title to<br>Endino 2<br>Pay Amount *<br>1600.0<br>0.0<br>1600.0<br>0.0          | its to<br>s<br>s<br>s<br>s<br>s<br>s<br>s<br>s<br>s<br>s<br>s<br>s<br>s<br>s<br>s<br>s<br>s<br>s<br>s                                                                                                    | nits timesheet to M | <b>1</b> anager      |

If you have additional questions or problems contact PVAMU Payroll Services at 936-261-1904.